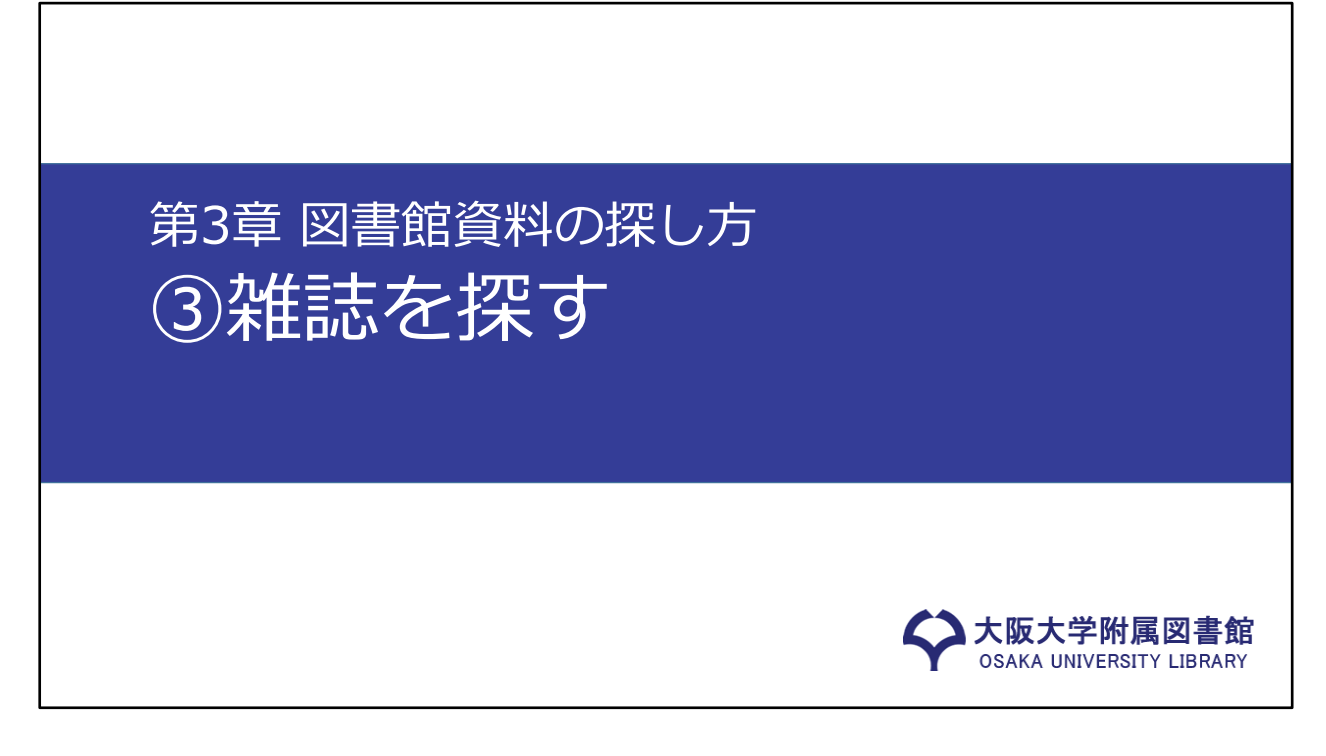

ここまで、OPACを使った図書の探し方についてご紹介してきました。この 動画では、雑誌を探す方法をご紹介します。

#### 雑誌の特徴と探し方のポイント

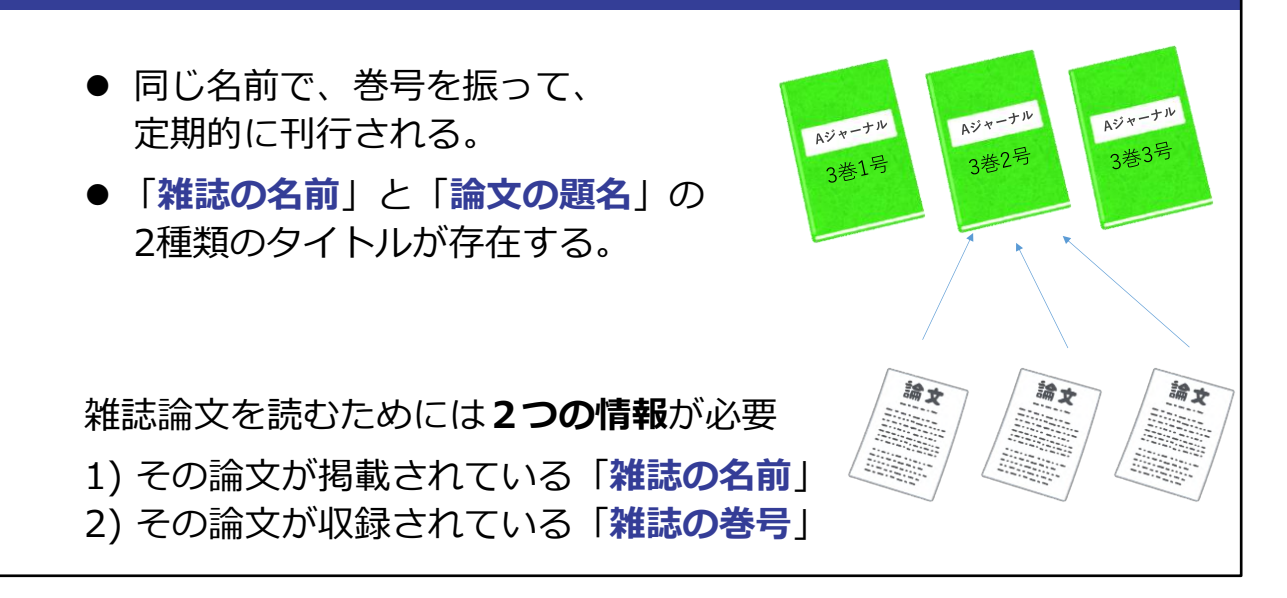

第2章で紹介した雑誌論文が掲載されているのが、雑誌です。雑誌の特徴と しては、次の2点が挙げられます。

1点目は、同じ名前のもとで、何巻何号というように巻号を振って定期的に 刊行されるということ。 2点目は、「雑誌の名前」と「論文の題名」という2種類のタイトルが存在す るということ、です。

大学では、ある雑誌を読みたい、というよりも、ある雑誌論文を読みたいという場面が多いです。 雑誌論文を読むためには、その論文が掲載されている「雑誌の名前」と、収録されている「巻号」の2つの情報が必要となります。

皆さんが1・2年生のうちに論文に出会うのは、図書の末尾や授業のレジュメの「参考文献リスト」である場合が多いです。 ここでは参考文献リストから、雑誌論文を入手する方法を見ていきましょう。

### 参考文献リストから必要な情報を読み解く

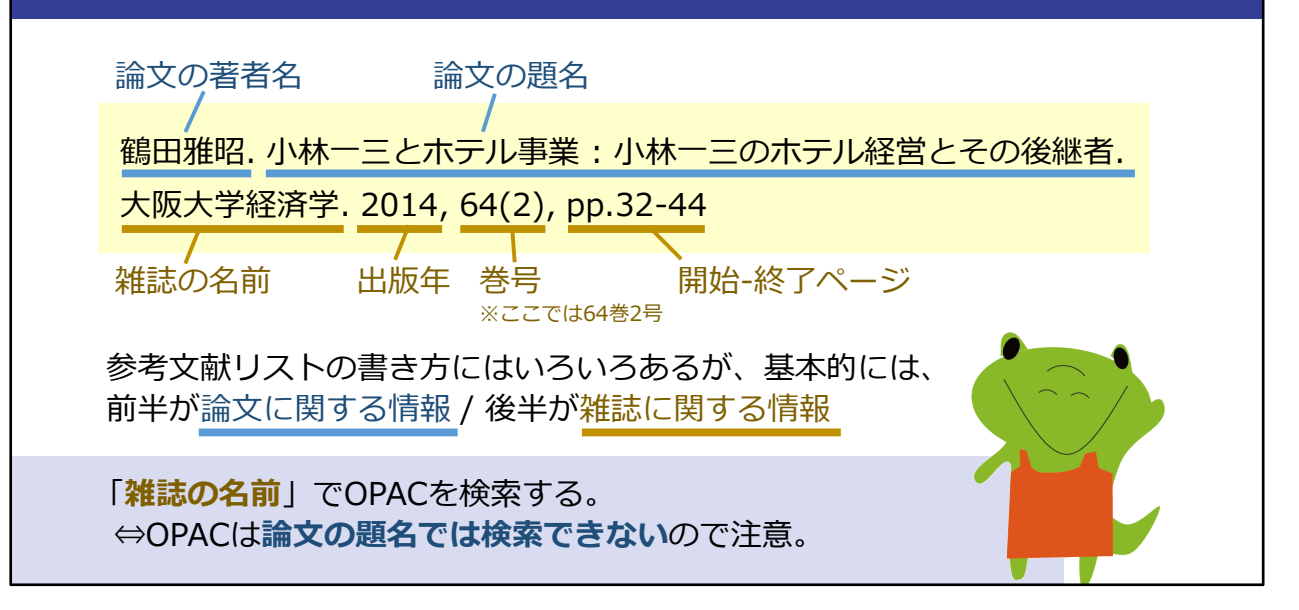

参考文献リストは、例えばこのような形で記載されます。 リストの書き方にはさまざまな方法がありますが、基本的には、前半が論文 に関する情報、後半が雑誌に関する情報です。

この例を見てみますと、前半部分で、論文の著者名が鶴田雅昭、論文の題名 が「小林一三とホテル事業:小林一三のホテル経営とその後継者」というこ とが分かります。

次に、後半部分が雑誌についての情報で、雑誌の名前が「大阪大学経済学」、 出版年が2014年、収録されている巻号が64巻2号、そして掲載ページが32 ページから44ページ、ということを読み取れます。 雑誌の名前と収録されている巻号を確認してから、OPACでの検索に進みま

す。

# OPACで雑誌を検索する際の注意点

| OSAKA UNIVERSITY LIBRAR | <b>•</b><br>(          | サイト内検索 Q     |
|-------------------------|------------------------|--------------|
| 🛢 利用案内 🛛 資料を探す 🖌 学習     | ・研究支援 📢 図書館について 🏫 4つの図 | 書館 ▲ Webサービス |
|                         | 3069                   | 3064         |
|                         |                        |              |
| 蔵書検索 電子ジャーナル 電子ブック      | データベース まとめて検索          |              |
| 大阪大学経済学                 |                        | 0            |
| 送細絵索 (OPAC)             |                        | × 41         |
|                         |                        | 2前だけを入力!     |
|                         |                        |              |
|                         |                        |              |

附属図書館Webサイトの画面です。 雑誌の名前でOPACを検索します。 OPACでは、論文の題名を入れたり、出版年や巻号をキーワードに入れたり するとヒットしません。 雑誌の名前だけで検索してください。

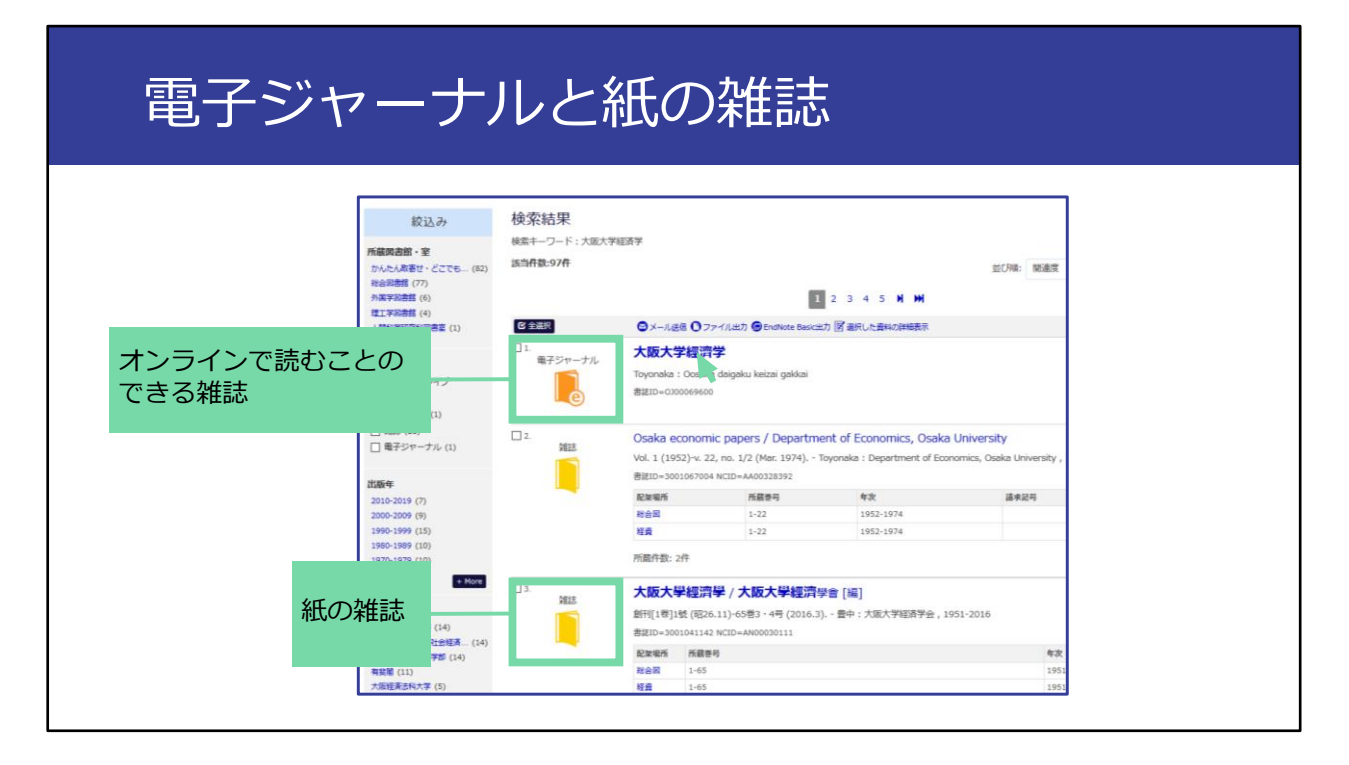

検索結果の1件目に電子ジャーナルがヒットしました。 電子ジャーナルはオンラインで読むことができる雑誌です。図書館にわざわ ざ行かなくても使えるので便利です。 雑誌の名前をクリックして、詳細を見てみましょう。

|                                                         | 〈電子ジャーナル〉                                    |
|---------------------------------------------------------|----------------------------------------------|
|                                                         | <b>大阪大</b> 字經濟字                              |
|                                                         | 出版者 Toyonaka: Oosaka daigaku keizai gakkai   |
| l (e)                                                   | 本文言語 日本語                                     |
|                                                         | 書誌ID 0J00069600                              |
| NO 111 / - b                                            | 冊子体                                          |
|                                                         | 大阪大學經濟學 / 大阪大學經濟學會 [編]                       |
| この情報を出力する                                               | 電子版が見つかりました。 🗘 Osaka U.                      |
| 日本                                                      | 所蔵情報を非表示                                     |
| 😂 メール送信                                                 |                                              |
| ○ファイル出力                                                 | ■ 所殿容号一党                                     |
| endNote Online(RIS)出力                                   | 刊行年で絞り込めます。また、巻号の名称で前方一致検索ができます(全角/半角、大2     |
| Mendeley出力                                              | 年次 全て表示 🗸 巻号 絞込 🔇                            |
|                                                         | 見る巻号                                         |
| このページのURL                                               |                                              |
| https://opac.library.osaka-u.ac.ip/opac/opac.lipk/bibir |                                              |
| https://opdenbrai/loodida_aladijp/opdo/opdo_mity.b.bit  | Available from 2005 volume: 55 i<br>ssue: 2. |

こちらが詳細画面です。

この画面の「巻号」の部分で、自分が利用したい巻号が利用可能かかどうか 確認します。必ずしも雑誌のすべての巻号を使えるとは限らないからです。 今回使いたいのは「2014年の64巻2号」です。2005年の55巻から利用可能、 と表示されていますので、利用することができそうです。 ここで、「見る」の「ejournal」ボタンをクリックしますと、その雑誌の Webサイトへ飛びます。

# 電子ジャーナルの詳細画面

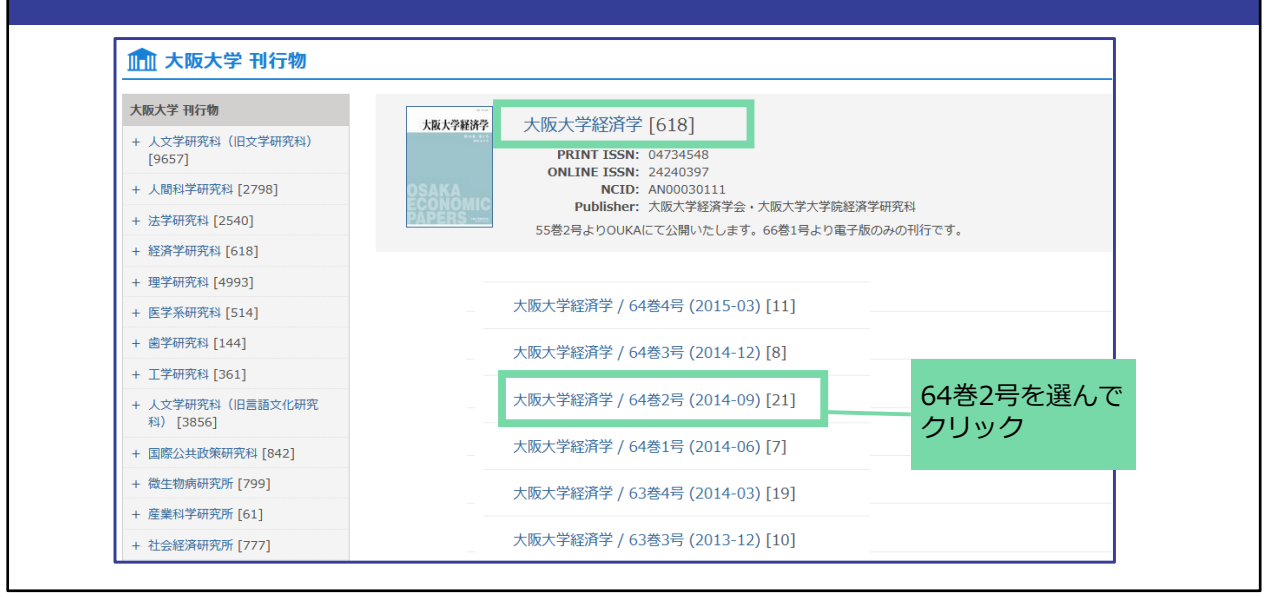

雑誌のWebサイト上でで64巻2号を選んでクリックしてください。

| 医全测识       | 〇ファイル出力                                                                                                    |                                                         |                                                                                                  |                      |
|------------|----------------------------------------------------------------------------------------------------|---------------------------------------------------------|--------------------------------------------------------------------------------------------------|----------------------|
| ABL/9689   | 1D: 57005<br>本7賞加速7分 Related Societies 大阪大72日ボ7 / 64巻2号 (20<br><b>REE</b><br>大阪大72日ボ7 / 64巻2号 (20<br><b>REE</b><br>本3(ホナ72日ボ7) / 64巻2号 (20<br>年2(7) - 7 / 10)<br>二、<br>二、<br>二、<br>二、<br>二、<br>二、<br>二、<br>二、<br>二、<br>二、 | 14-09)<br>9/154:                                        |                                                                                                  |                      |
| ) <b>2</b> | 大阪大学経済学 64巻2号<br>ID: 70800<br>★770/#7分 Related Societies 2<br>スポス71847<br>★277-7/ル:<br>えらなり7(55588)                                                                                                    | 小林一三とホテル事業:小林一三のホテル経営とき                 ・             ・ | その後継者           014-09)           繁好年         巻         号           2014-09         64         2 | 問題ページ 終了ページ<br>32 44 |
|            |                                                                                                    | 本文ファイル:<br>つのの64 2 032.pdf [93]KB]                      |                                                                                                  |                      |

ー覧から、32ページに探している論文が確かにあることがわかります。 本文ファイルをクリックすると読みたい論文を開くことができます。

| 電子ジャーナルの                                                | 詳細画面                                                                             |
|---------------------------------------------------------|----------------------------------------------------------------------------------|
|                                                         | <電子ジャーナル><br><b>大阪大学經濟学</b>                                                      |
|                                                         | 出版者 Toyonaka:Oosaka daigaku keizai gakkai                                        |
|                                                         | 本文言語 日本語                                                                         |
|                                                         | 書誌ID 0300069600                                                                  |
| <b>&gt; &gt; &gt; &gt; &gt;</b>                         |                                                                                  |
| この<br>低の雑誌のOPAC画面                                       | 電子版が見つかりました。                                                                     |
|                                                         | ■ 所蔵巻号一覧                                                                         |
|                                                         | -<br>刊行年で絞り込めます。また、巻号の名称で前方一致検索ができます(全角/半角、大3                                    |
| Mendeley出力                                              | 年次 全て表示 🗸 巻号 級込 🔇                                                                |
| このページのURL                                               | 見る 巻号 配架場所                                                                       |
| https://opac.library.osaka-u.ac.jp/opac/opac_link/bibic | Available from 2005 volume: 55 i<br>ssue: 2.<br>Available from 2005 volume: 55 i |
|                                                         | leournal ssue: 2. オンライン資料                                                        |
|                                                         | Veloumal ssue: 2. オンライン資料                                                        |

もし、電子ジャーナルを利用できる巻号の範囲に、自分の読みたい号が入っていないときは、代わりの手段として、紙の雑誌の所蔵も確認してみましょう。

OPACの詳細画面に、冊子体、つまり紙の雑誌へのリンクがついていますの で、ここをクリックしてください。

# 電子ジャーナルの詳細画面

|                                               | <雑誌><br>大阪大學        | 經濟學 / 大阪大學經濟學會 [編]                                            |           |              |              |           |        |
|-----------------------------------------------|---------------------|---------------------------------------------------------------|-----------|--------------|--------------|-----------|--------|
|                                               | <del>オオサ</del> カ タ・ | イカク ケイサイカク                                                    |           |              |              |           |        |
|                                               | 巻次年月次               | 創刊[1卷]1號 (昭26.11)-65巻3 · 4号 (2016.3)                          |           |              |              |           |        |
|                                               | 出版情報                | 豊中:大阪大学経済学会 , 1951-2016                                       |           |              |              |           |        |
|                                               | 大きさ                 | 冊; 21-26cm                                                    |           |              |              |           |        |
|                                               | 本文言語                | 日本語,英語                                                        |           |              |              |           |        |
| X #XF                                         | 書誌ID                | 3001041142                                                    |           |              |              |           |        |
| この情報を出力する                                     | NCID                | AN00030111 CINII                                              |           |              |              |           |        |
|                                               | 電子ブック・              | 電子ジャーナル                                                       |           |              |              |           |        |
| 📇 印刷                                          |                     | 大阪大学經濟学                                                       |           |              |              |           |        |
| <ul> <li>○ メール送信</li> <li>○ ファイル出力</li> </ul> | 電子版が見て              | つかりました。 🗘 Osaka U.                                            |           |              |              |           |        |
| 。<br>EndNote Online(RIS)出力                    | ■ 所蔵情報を非表示          |                                                               |           |              |              |           |        |
| Mendeley出力                                    | 所蔵巻号をク              | リックすると、詳細が確認できます。                                             |           |              |              |           |        |
|                                               | 配架場所                | 所截巻号                                                          | 年次        | 請求記号         | イベメロ         | 複写取寄      | 公費eDD  |
| このページのURL                                     | 総合図                 | 1-65                                                          | 1951-2016 |              | 学内出版物        | 1<br>第三次百 | 2XReDD |
| https://opac.library.osaka-u.ac               | 経資                  | 1-65                                                          | 1951-2016 |              |              |           |        |
|                                               | 国際資                 | 30(2-3),32(2-3),36(3-4),40(3-4),44(2-4),45(1),46(1-2,4),47-65 | 1980-2016 |              |              |           |        |
|                                               | 社研資                 | 1-65                                                          | 1951-2016 |              |              |           |        |
|                                               | 外国团                 | 55                                                            | 2005-2006 | 0  3  <br>57 | 紀要(1階書<br>庫) | 国<br>教写取問 | 23ReDD |

紙の雑誌のOPAC画面に飛ぶことができます。

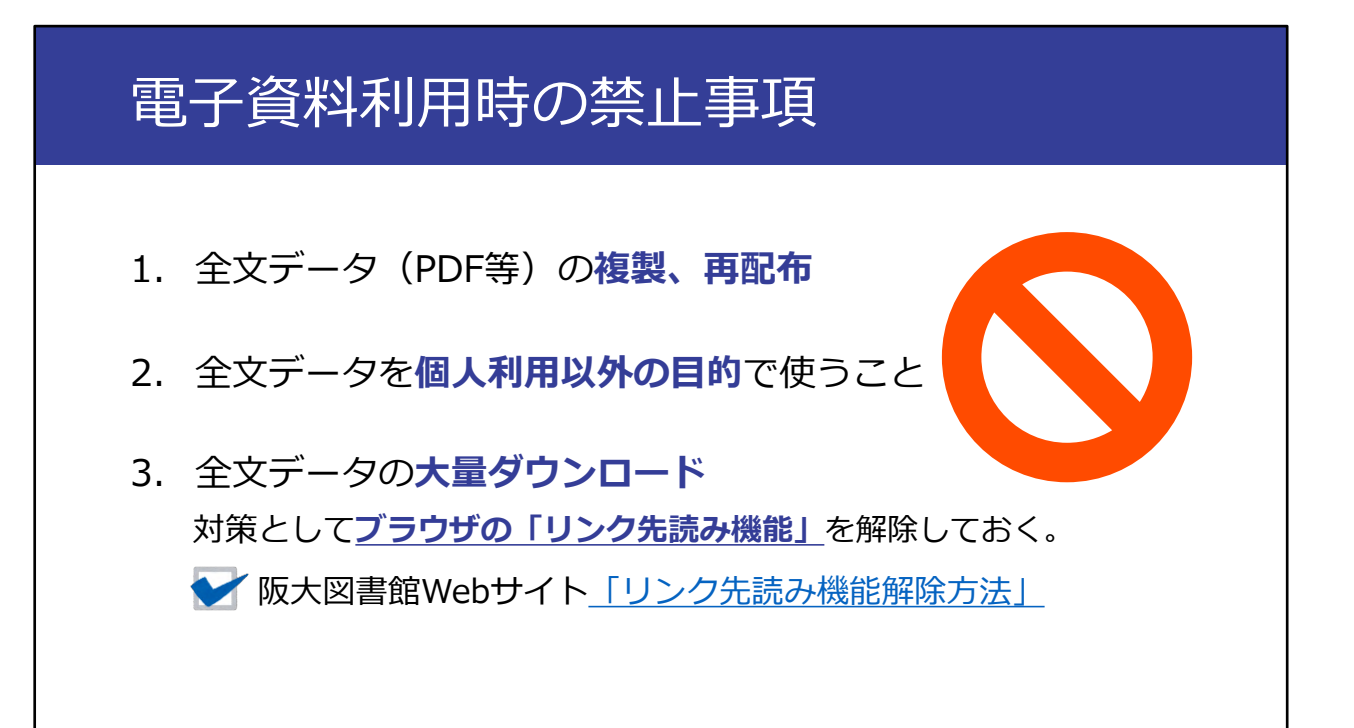

ここで電子ジャーナルや電子ブックなど、電子資料を利用する時に提供元の 出版社が禁止している事項 を3つ紹介します。

1つ目は、全文データの複製や再配布の禁止です。有料・無料を問わず、ダ ウンロードしたPDFをコピーして他人にあげるのはルール違反です。 2つ目は、個人利用以外の目的で使うことです。ダウンロードしたデータを 友達同士でシェアしたり、ビジネス目的で使用したりするのは禁止されてい ます。

3つ目は、大量のファイルを短時間のうちにダウンロードすることです。短い時間のうちに論文をやみくもにダウンロードすることは避けてください。

なお、ウェブブラウザの機能として、自動で大量のダウンロードを勝手に行 う「リンク先読み機能」というものがあります。

これが設定されていると知らないうちに大量ダウンロードが行われてしまい ます。

阪大図書館Webサイトにこの機能の解除方法を載せているので、必ず解除を お願いします。

もし禁止事項の違反があった場合は、違反した人だけでなく、阪大全体で電 子資料の利用が停止される可能性があります。ルールを守って使いましょう。

| 紙の雑誌の                                                                    | 詳細                                   | 画面                                                                            |      |                |  |
|--------------------------------------------------------------------------|--------------------------------------|-------------------------------------------------------------------------------|------|----------------|--|
|                                                                          | <雑誌><br>大阪大學經済<br>オオサカダイガ<br>教家年月次 創 | <b>雪学 / 大阪大学經濟学會 [編]</b><br>クケイザイガク<br>利1巻11號 (826.11)-65巻3・4号 (2016.3)       |      |                |  |
| Cinii で詳細を確認                                                             | 出版者 豊<br>出版年 19<br>大きさ 冊             | 「11日前(1160-117 05日) + 9 (10103)<br>中:大阪大学経済学会<br>151-2016<br>: 212-56m        |      |                |  |
| ✓ ツィート この情報を出力する                                                         | 本文言語 日:<br>書誌ID 30<br>NCID AN        | ·<br>本語,英語<br>00041142<br>00030111 <b>【CINII</b> 】                            |      | 雄士の古て相正へ       |  |
| <ul> <li>印刷</li> <li>メール送信</li> <li>ファイル出力</li> </ul>                    | 電子ブック・電子<br>大<br>電子版が見つか             | ジャーナル<br>版大学經濟学<br>りました。 ♀ 058ba U.                                           |      | たどり着くための<br>情報 |  |
| e EndNote Online(RIS)出力<br>Mendeley出力                                    | 所蔵情報を判<br>所蔵巻号をクリッ                   | 表示<br>クすると、詳細が確認できます。                                                         |      |                |  |
| このページのURL<br>https://opac.library.osaka-u.ac.jp/opac/opac_link/bibix コピー | 配架場所<br>総合図                          | 1-65                                                                          | 所蔵巻号 |                |  |
|                                                                          | 経資<br>国際資<br>社研資                     | 1-65<br>30(2-3),32(2-3),36(3-4),40(3-4),44(2-4),45(1),46(1-2,4),47-65<br>1-65 |      |                |  |
|                                                                          | 外国区                                  | 55                                                                            |      |                |  |

では、次に紙の雑誌についてみていきましょう。

こちらが紙の雑誌の詳細画面です。

図書と同じく、画面下のこの部分が、雑誌のある場所へたどり着くための情報となっています。

配架場所を確認するのは図書と同じですが、もう1つ、「所蔵巻号」の欄を 確認する必要があります。

創刊号から最新号まですべて所蔵しているとは限りませんので、その配架場 所に、自分の読みたい号の所蔵があるかどうかを確認します。

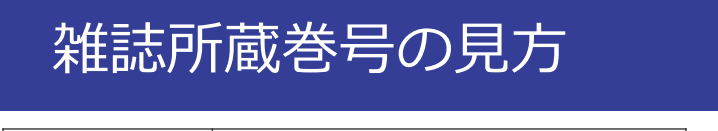

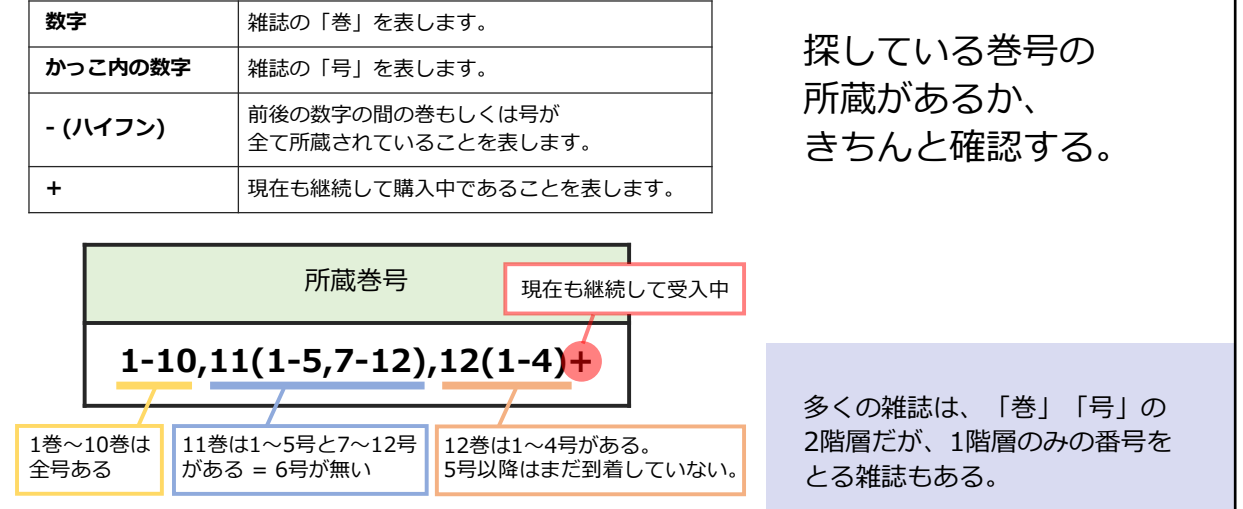

ここで、雑誌の所蔵巻号の記載ルールを見てみましょう。

おおまかにいうと、間にヌケが無い場合は、ハイフンでつなぎ、ヌケがある ところをカンマで示します。

雑誌は多くの場合、何巻何号という、2階層で号を取っています。下の階層 が抜けているところはこのように「()」(マルカッコ)を使って示しています。 そんなに難しくないので、少しずつ慣れていってください。

#### 雑誌所蔵巻号の見方

| 配架場所 | 所藏巻号                                                          | 年次        | 請求記号         | コメント     | 複写取奇      | 公費eDDS |
|------|---------------------------------------------------------------|-----------|--------------|----------|-----------|--------|
| 総合図  | 1-65                                                          | 1951-2016 |              | 学内出版物    | 国<br>後写取寄 | 公費eDDS |
| 経資   | 1-65                                                          | 1951-2016 |              |          |           |        |
| 国際資  | 30(2-3),32(2-3),36(3-4),40(3-4),44(2-4),45(1),46(1-2,4),47-65 | 1980-2016 |              |          |           |        |
| 社研資  | 1-65                                                          | 1951-2016 |              |          |           |        |
| 外国図  | 55                                                            | 2005-2006 | 0  3  <br>57 | 紀要(1階書庫) | 国福马取寄     | 公費eDDS |

再び、OPACの画面に戻ります。

総合図書館の所蔵をみますと、1-65、つまり、1巻~65巻までが全て揃って いると表示されています。

ここから、今探している64巻2号も所蔵していることがわかります。

ここまで確認したら、「所蔵巻号」のところのリンクをクリックしてください。

#### 雑誌所蔵巻号の見方

|             |          |           |     |             | C-HLD. |      |      |
|-------------|----------|-----------|-----|-------------|--------|------|------|
| 巻号          | 配架場所     | 年次/刊行日    | 受入日 | 資料番号        |        | 利用注記 | コメント |
| 65(210-212) | 総合図-自動書庫 | 2015-2016 |     | 41700284692 |        |      |      |
| 64(206-209) | 総合図-自動書庫 | 2014-2015 |     | 41700276276 |        |      |      |
| 63=202-205  | 総合図-自動書庫 | 2013-2014 |     | 41700265535 |        |      |      |
| 62=198-201  | 総合図-自動書庫 | 2012-2013 |     | 41700253481 |        |      |      |
| 61=194-197  | 総合図-自動書庫 | 2011-2012 |     | 41700242724 |        |      |      |
| 60=190-193  | 総合図-自動書庫 | 2010-2011 |     | 41700232386 |        |      |      |
| 59=186-189  | 総合図-自動書庫 | 2009-2010 |     | 41700221306 |        |      |      |
| 58=182-185  | 総合図-自動書庫 | 2008-2009 |     | 41700210515 |        |      |      |
| 57=178-181  | 総合図-自動書庫 | 2007-2008 |     | 41700201514 |        |      |      |
| 56=174-177  | 総合図-自動書庫 | 2006-2007 |     | 41700191327 |        |      |      |
| 55=170-173  | 総合図-自動書庫 | 2005-2006 |     | 41700182532 |        |      |      |
| 54(169)     | 総合図-自動書庫 | 2004-     |     | 41700168010 |        |      |      |
| 54(168)     | 総合図-自動書庫 | 2004-     |     | 41700168002 |        |      |      |
| 54(166-167) | 総合図-自動書庫 | 2004-     |     | 41700167996 |        |      |      |

そうしますと、号ごとの置き場所を確認できます。 雑誌によっては号によって配架場所を変えていることがありますので、必ず 読みたい巻号の配架場所を確認してください。

|        |                                                               | 注意】雑誌その   | のもの  | の取り   | 寄せは    | 不可         |
|--------|---------------------------------------------------------------|-----------|------|-------|--------|------------|
|        |                                                               | 文の複写取り    | 寄せは  | はできる  | (有料    | )          |
|        |                                                               |           |      |       |        |            |
| 所蔵巻号をク | リックすると、詳細が確認できます。                                             |           |      |       | $\geq$ |            |
| 配架場所   | 所蔵巻号                                                          | 年次        | 請求記号 | コメント  | 複写取寄   | 公費eDDS     |
| 総合図    | 1-65                                                          | 1951-2016 |      | 学内出版物 | 國復万取寄  | <br>公費eDDS |
| 経資     | 1-65                                                          | 1951-2016 |      |       |        |            |
| 国際資    | 30(2-3),32(2-3),36(3-4),40(3-4),44(2-4),45(1),46(1-2,4),47-65 | 1980-2016 |      |       |        |            |
|        | 1-65                                                          | 1951-2016 |      |       |        |            |
| 社研資    |                                                               |           |      |       |        |            |

最後に、取り寄せについてです。図書はOPACの「予約/取寄」ボタンから、 近くの図書館に取り寄せができるというお話をしました。 一方で、雑誌については、雑誌そのものを取り寄せることはできません。 こちらの「複写取寄」のボタンから、論文を複写した紙を取り寄せて入手す ることができます。複写料金がかかりますのでご注意ください。

#### まとめ:雑誌の探し方

| <u>OPACは<br/>論文の</u>         | 題名では検索できない                                         | 所蔵巻号 | をクリックす      | ると、詳細が確  | 認できます。    |
|------------------------------|----------------------------------------------------|------|-------------|----------|-----------|
|                              |                                                    | 配架場所 | 所           | 蔵巻号      | 年次        |
| まずは雑誌の4<br>→その論文が↓<br>所蔵している | まずは雑誌の名前でOPACを検索<br>→その論文が収録されている巻号を<br>所蔵しているかを確認 |      | 1-65        |          | 1951-2016 |
|                              | 【所蔵巻号】                                             |      | 巻号          | 配架場所     | 年次/刊行日    |
|                              | 所蔵している巻号。<br>その雑誌のすべての号を持って                        | いるとは | 65(210-212) | 総合図-自動書庫 | 2015-2016 |
|                              | 限らないのできちんと確認。<br>ここを <b>クリック</b> して、号ごとの           | 配架場所 | 64(206-209) | 総合図-自動書庫 | 2014-2015 |
|                              | を必ず確認しよう。                                          |      | 63=202-205  | 総合図-白動書庫 | 2013-2014 |

雑誌の検索と、電子ジャーナル・紙の雑誌それぞれの利用の方法をご案内し ました。

論文の題名では検索できない、雑誌の名前で検索する、ということを、まず 一番重要なポイントとして覚えておいてください。

雑誌の名前で検索し、その論文が収録されている巻号の所蔵があるか確認す る、という手順で進めていきます。

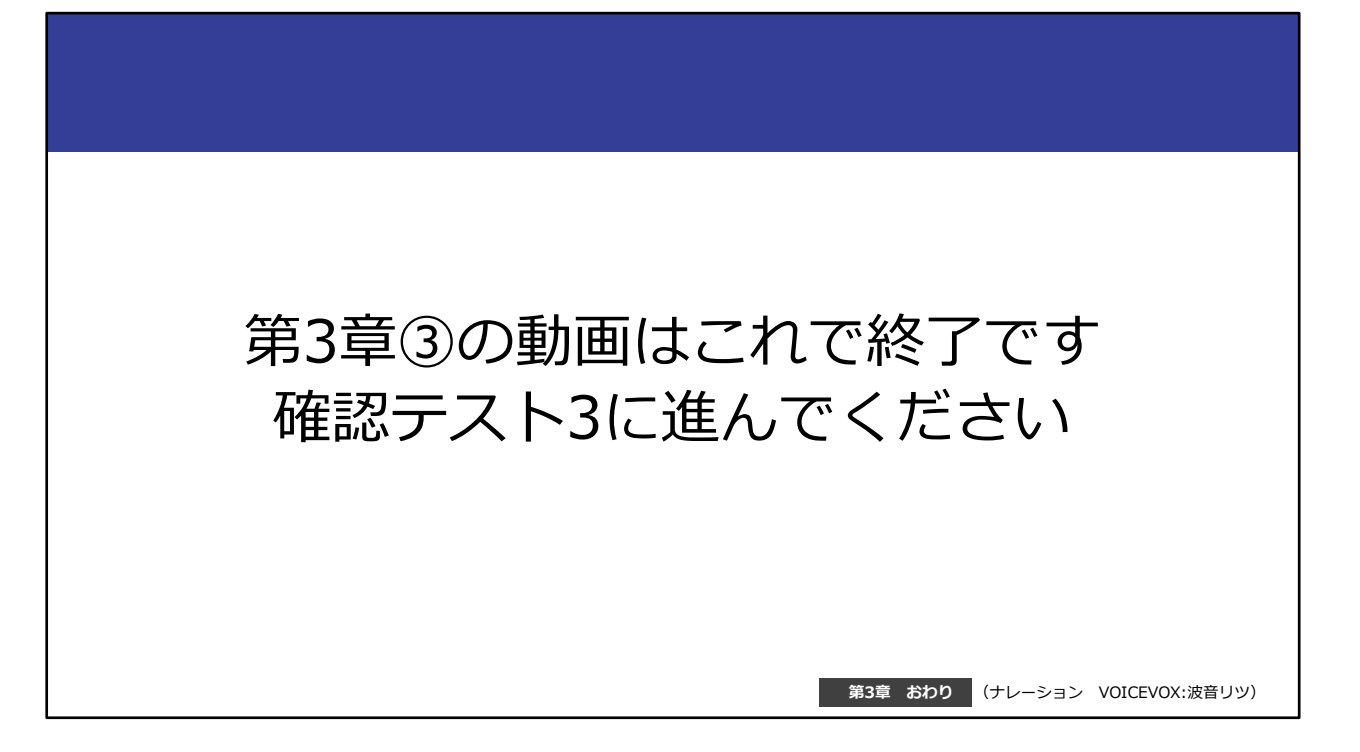

第3章③の動画はこれで終了です。 最後にもう一問確認テストがありますので、確認テスト3に進んでください。